# Honeywell

# VM242A BasicMes-2

HANDHELD FLOW MEASURING COMPUTER

## **OPERATING INSTRUCTIONS**

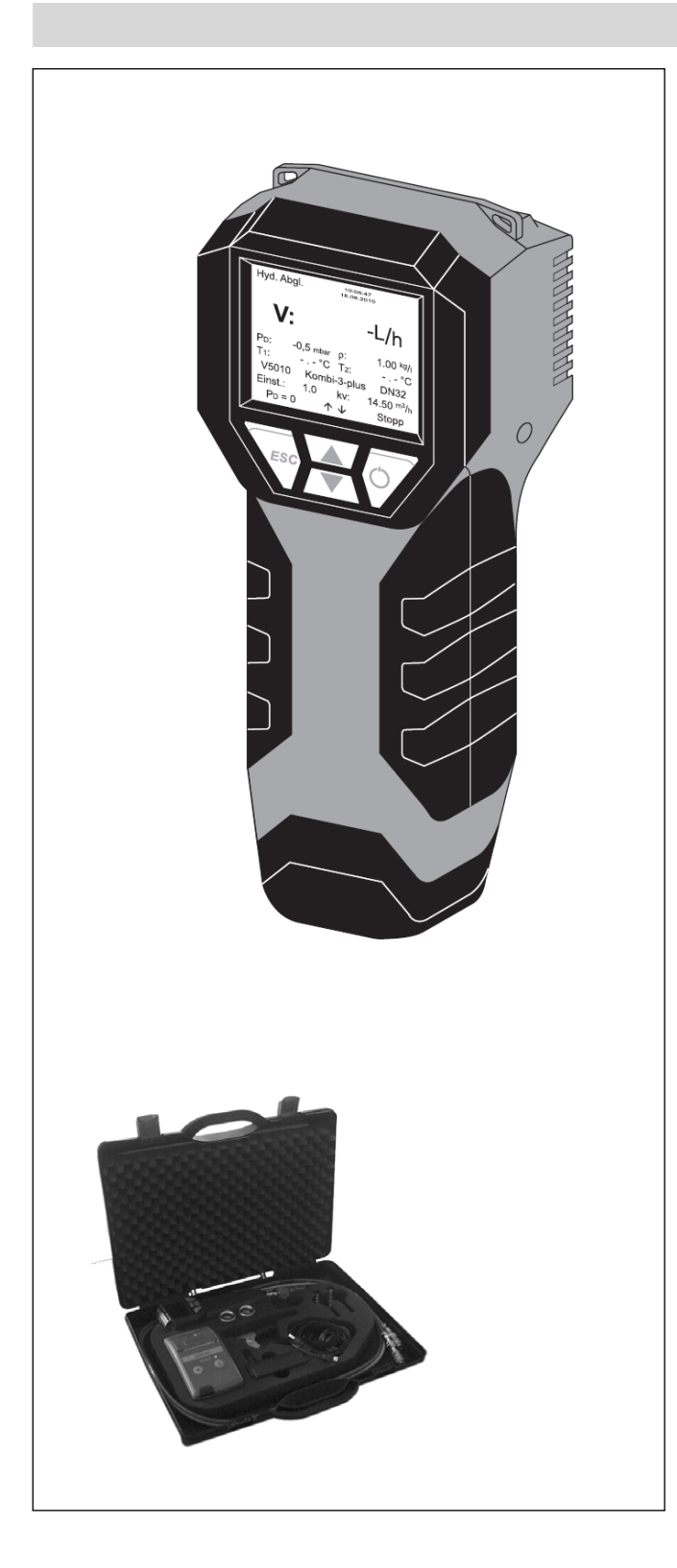

## CONTENTS

| 1  | Introdu                            | uction                                          | 2   |  |
|----|------------------------------------|-------------------------------------------------|-----|--|
|    | 1.1                                | How to use these Instructions                   | 2   |  |
|    | 1.2                                | Safety Guidelines                               | 2   |  |
| 2  | Basic                              | Information                                     | 2   |  |
|    | 2.1                                | Intended Use                                    | 2   |  |
|    | 2.2                                | Before Use                                      | 2   |  |
|    | 2.3                                | Scope of Delivery                               | 2   |  |
|    | 2.4                                | Names of the Components                         | 3   |  |
|    | 2.5                                | Charging Batteries                              | 3   |  |
|    | 2.6                                | Replacing Batteries                             | 3   |  |
|    | 2.7                                | Setup                                           | 3   |  |
| 3  | Quick                              | Start                                           | 4   |  |
|    | 3.1                                | Flow Measurement using Valve Database           | 4   |  |
|    | 3.2                                | Flow Measurement after Direct Input of kv-value | 5   |  |
| 4  | Function                           | on overview                                     | 5   |  |
|    | 4.1                                | How to access the Main Menu                     | 5   |  |
|    | 4.2                                | Valve Selection ("Select valve")                | 5   |  |
|    | 4.3                                | Project Function ("Select project")             | 6   |  |
|    | 4.4                                | Flow Measurement ("Hydr. balancing")            | 6   |  |
|    | 4.5                                | Temperature Measurement                         | 7   |  |
|    | 4.6                                | Leakage Test                                    | 7   |  |
|    | 4.7                                | Data Logging                                    | 7   |  |
|    | 4.8                                | DP Measurement                                  | 7   |  |
|    | 4.9                                | USB Data Exchange                               | 8   |  |
|    | 4.10                               | Print                                           | . 8 |  |
|    | 4.11                               | Save Measurements                               | 8   |  |
|    | 4.12                               | Data management                                 | 8   |  |
|    | 4.13                               | Setup                                           | . 8 |  |
| _  | 4.14                               | Calibration                                     | 8   |  |
| 5  | PC So                              | ftware                                          | 8   |  |
|    | 5.1                                | Overview                                        | . 8 |  |
|    | 5.2                                | System Requirements                             | 9   |  |
| _  | 5.3                                | Functions                                       | 9   |  |
| 6  | Declar                             | ation of Conformity                             | 0   |  |
| 7  | Illustra                           | tions / Abbildungen / figures / figura 1        | 1   |  |
| 8  | Menu                               | Structure                                       | 2   |  |
| 9  | Honeywell in EMEA and Asia Pacific |                                                 |     |  |
| 10 | Data sheet14                       |                                                 |     |  |

### INTRODUCTION 1

#### 1.1 How to use these Instructions

The Operating and Setup Instructions include step by step instructions for setup and operation functions of the BasicMes-2. The step by step instructions are normally structured as follows:

- Description of function
- Step by step instructions how to access function as displayed below:

| Operation                                      | Command | Key |
|------------------------------------------------|---------|-----|
| Stop ongoing measurement                       | Stop    | ON  |
| <i>Measurement can be carried on<br/>later</i> |         |     |

where

- · "Operation" is action to be carried out
- "Command" is command in menu bar at bottom end of screen above corresponding keys
- "Key" is corresponding key (see Table 1 further below)
- Remarks are indicated by *italic* print
- Step by step instructions how to input data or modify existing data

### Table 1. Terminology used for keys

| Number in Fig. 1 | Terminology used in<br>instructions |
|------------------|-------------------------------------|
| 6                | Menu bar                            |
| 7                | ON key                              |
| 8                | UP/DOWN key                         |
| 9                | ESC key                             |

#### 1.2 Safety Guidelines

- Follow these operating instructions
- Use the BasicMes-2
  - · according to its intended use
  - in good condition
  - with due regard to safety and risk of danger.
- Note that the BasicMes-2 is exclusively for use in applications detailed in these instructions. Any other use will not be considered compliant with requirements and would invalidate the warranty
- Please take note that any assembly, commissioning, servicing and adjustment work may only be carried out by authorized persons
- Immediately rectify any malfunctions which may influence safety

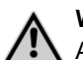

### WARNING

Attention has to be paid when hoses are removed from valve after measuring! When quick connection is pulled off, remaining hot media may leak presenting danger of scalding.

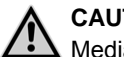

### CAUTION

Media: gas, water, oil - do not mix!

#### 2 **BASIC INFORMATION**

#### 2.1 Intended Use

The BasicMes-2 handheld flow measurement computer is a high-precision multifunctional device for measuring and recording differential pressure and temperatures in hydronic heating and cooling systems.

#### 2.2 **Before Use**

#### 2.2.1 Before first use

The BasicMes-2 is supplied ready for use with English as default language, however:

- Batteries have to be inserted and may require charging
- Date and time have to be set
- Other options may require changing
- Check that all accessories are included

#### 2.2.2 Before any use

- Check that device is in good working order •
- Check that batteries have enough charge for operations intended

#### 2.3 Scope of Delivery

| Item                                                                   | Spare part<br>ordering number |
|------------------------------------------------------------------------|-------------------------------|
| VM242A BasicMes-2 handheld flow measuring device                       | VMS242A001                    |
| Four rechargeable AA size NiMH batteries                               | N/A                           |
| Lanyard                                                                | N/A                           |
| Bypass assembly with installed<br>hoses and quick connections          | VMS242A002                    |
| Mains power unit                                                       | VMS242A006                    |
| USB cable                                                              | VMS242A005                    |
| Adapter Rectus 21 onto Honeywell SafeCon <sup>®</sup> quick connection | VA2500B001                    |
| Adapter Rectus 21 onto 3/4" internal thread                            | VMS242A004                    |
| Multilingual setup and operating instructions                          | MU2H-2321GE25 <sup>1</sup>    |
| CD with instructions and user software                                 | EN9H-2321GE25 <sup>1</sup>    |

<sup>&</sup>lt;sup>1</sup> Only available as download

| Item                        | Spare part<br>ordering number |
|-----------------------------|-------------------------------|
| Carry case with foam insert | VMS242A007                    |

## 2.4 Names of the Components

### Table 2. Names of the components

| See           | 1  | Mode                                                                 |
|---------------|----|----------------------------------------------------------------------|
| Fig. 1        | 2  | Time and date                                                        |
|               | 3  | Battery status                                                       |
|               | 4  | Measured value                                                       |
|               | 5  | Selected valve and valve setting                                     |
|               | 6  | Menu bar                                                             |
|               | 7  | Power on/off / enter key                                             |
|               | 8  | Line up / line down keys                                             |
|               | 9  | Escape / return key                                                  |
| See           | 10 | Screen and keyboard (details see above)                              |
| Fig. 2        | 11 | Device housing with rubber padding                                   |
|               | 12 | Cover for hose and temperature sensor connections                    |
| See           | 13 | Battery cover                                                        |
| Fig. 3        | 14 | Typeplate and calibration mark (attached after first re-calibration) |
|               | 15 | Cover for hose and temperature sensor connections                    |
| See<br>Fig. 4 | 16 | Socket for battery charger                                           |
| See           | 17 | Infrared transmitter                                                 |
| Fig. 5        | 18 | USB socket                                                           |
| See           | 19 | Socket T <sub>1</sub> for temperature sensor                         |
| Fig. 6        | 20 | Socket T <sub>2</sub> for temperature sensor                         |
|               | 21 | Connection for high pressure hose                                    |
|               | 22 | Connection for low pressure hose                                     |

## 2.5 Charging Batteries

- Plug battery charger into line voltage power socket and into power socket on right side of device (see Fig. 4, item 16)
- Batteries are charged. Charging is indicated by a light on the battery charger with the following states:
  - Yellow: not connected or initialising
  - Orange: fast charge
  - Green/yellow: top-off charge
  - Green: trickle charge
  - Orange/green: error
- Full charge of original batteries takes approx. three hours

## NOTE

Use dedicated battery charger supplied with device only

- Charge batteries indoors or in a sheltered environment within specified ambient temperature (see data sheet in appendix) only
- Batteries will be exhausted if left for a long period of time after being charged
- Battery charger can be used as mains power supply for device, e.g. during data logging, if device is equipped with rechargeable batteries
- Device does not work when not equipped with batteries. Also not when battery charger is connected

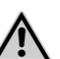

Battery charger must NOT be used when device is equipped with non rechargeable batteries

## 2.6 Replacing Batteries

WARNING

The lid of the battery compartment is opposite the display.

- Remove lid by pushing down tab on topside of device and sliding lid off
- Remove old batteries. Pull ribbon to remove lower two batteries
- Insert new batteries. Pay attention to correct polarity as indicated in battery compartment. Place ribbon below lower batteries
- Replace lid. Ensure tab snaps back into place
- NOTE: Instead of rechargeable batteries four standard AA size dry batteries can be used alternatively. Never try to recharge standard dry batteries. Never mix standard dry batteries with rechargeable batteries

## 2.7 Setup

## 2.7.1 Setting Device Clock

To set or change time and date proceed as follows:

| Operation                                                                                | Command               | Key     |  |  |
|------------------------------------------------------------------------------------------|-----------------------|---------|--|--|
| Switch on device                                                                         | _                     | ON      |  |  |
| Device carries out zero calibration and then automatically<br>switches to measuring mode |                       |         |  |  |
| Stop ongoing measurement                                                                 | Stop                  | ON      |  |  |
| Enter main menu                                                                          | Menu                  | ESC     |  |  |
| Scroll down to menu item<br>"Setup"                                                      | $\downarrow$          | DOWN    |  |  |
| Enter Setup menu                                                                         | Ok                    | ON      |  |  |
| "Time" is first item                                                                     | in setup menu         |         |  |  |
| Move cursor into data field<br>until first digit to be changed is<br>highlighted         | $\rightarrow$         | ON      |  |  |
| Change value of digit                                                                    | $\uparrow \downarrow$ | UP/DOWN |  |  |
| Move to next digit                                                                       | $\rightarrow$         | ON      |  |  |
| Change value of digit                                                                    | $\uparrow \downarrow$ | UP/DOWN |  |  |
| Etc., when all changes are done:                                                         |                       |         |  |  |
| Move cursor out of data field                                                            | $\rightarrow$         | ON      |  |  |
| Cursor disappears and new value is stored                                                |                       |         |  |  |

| Operation                                                              | Command      | Key      |  |
|------------------------------------------------------------------------|--------------|----------|--|
| Move to date                                                           | $\downarrow$ | DOWN     |  |
| Change date same way as described above. When all<br>changes are done: |              |          |  |
| Leave setup menu                                                       | Return       | ESC      |  |
| Confirm or decline changes                                             | Yes / No     | ON / ESC |  |
| Return to main screen                                                  | Esc          | ESC      |  |

#### 2.7.2 Other Setup Options

Other options in the setup menu are listed below. Default value is underlined or in brackets:

- Time format: 12 / 24 hours
- Date format: dd.mm.yyyy, mm/dd/yyyy ٠
- Medium density: 0.10...5.00 kg/l (1.00)
- Pressure unit: bar, mbar, kPa, hPa, m H<sub>2</sub>O, psi, inwc
- Pressure measurement mode: normal (i.e. measurement is updated every four seconds) or fast (measurement is updated every second)
- Temperature unit: °C or °F
- Display brightness: 20...100% (60%) •
- Printer: TD600, Other
- Search by: Cust. num., Cust. name ٠
- Language: English, Deutsch
- Printer logo: allows up to six lines of text which are printed at the beginning of each printout with the optional pocket printer. Default is: (line 1): Honeywell, (line 2) VM242A, (line 3) BasicMes-2

#### 3 **QUICK START**

When the BasicMes-2 is switched on it performs a zero calibration, i.e. the pressure differential between high and low pressure sensor is set to zero. This takes approx. 10 seconds and is indicated by a progress bar. After zero calibration the BasicMes-2 switches to the main screen:

### Table 3. Components of main screen

See Mode – Hydronic balancing 1

- Fig. 7 2 Measured flow based on selected valve and valve presetting
  - 3 Measured differential pressure
  - 4 Measured temperature over T1 (if connected)
  - 5 Selected valve type and size
  - 6 Selected valve presetting
  - 7 Date and time, device and battery status
  - 8 Density
  - 9 Measured temperature over T2 (if connected)
  - 10 ky-value of selected valve at selected presetting
  - Menu bar 11

The following descriptions assume the main screen as starting point.

### 3.1 Flow Measurement using Valve Database

- Select valve and valve size from device database
- Compare valve presetting with presetting shown in display of the BasicMes-2. Values must be identical!
- Connect the BasicMes-2 to valve
  - red hose is installed to higher pressure outlet (before orifice or valve seat)
  - blue hose is installed to lower pressure outlet (after orifice or valve seat)
- Ensure that both pressure hoses are free of air and dirt. If required flush hoses by opening bypass and ballvalve at end of red hose
- Perform zero calibration. Make sure to open and close bypass and ballvalve as instructed by the BasicMes-2

#### 3.1.1 Valve Selection

The BasicMes-2 has a database with valve data of Honeywell balancing valves and common balancing valves of some other manufacturers. When valve database is used kv-values of valve being measured are read out of database and do not need to be input by hand.

The BasicMes-2 uses last selected valve and valve presetting until value is changed or device is reset.

How to access valve selection menu and select a valve:

| Operation                                             | Command       | Key             |
|-------------------------------------------------------|---------------|-----------------|
| Stop ongoing measurement                              | Stop          | ON              |
| Change to main menu                                   | Menu          | ESC             |
| "Select valve" is first menu point                    | t and already | highlighted     |
| Select "Select valve"                                 | Ok            | ON              |
| Highlight manufacturer, e.g.<br>"Honeywell"           | ↑↓            | UP/DOWN         |
| Select manufacturer                                   | Ok            | ON              |
| Highlight and select valve and valve size in same way | †↓ / Ok       | UP/DOWN<br>/ ON |

The BasicMes-2 automatically returns to main screen where valve presetting can be changed. Default presetting is lowest presetting stored in database

| See    | 1 | Selected valve          |
|--------|---|-------------------------|
| Fig. 8 | 2 | Valve presetting        |
|        | 3 | kv-value of presetting  |
|        |   |                         |
| See    | 1 | Valve presetting (5.9)  |
| Fia. 9 | 2 | High proceure outlet (r |

- 2 High pressure outlet (red)
  - 3 Low pressure outlet (blue)

### How to change presetting of selected valve:

| Operation                 | Command      | Key  |
|---------------------------|--------------|------|
| Restart measurement       | Proceed      | ON   |
| Increase presetting value | 1            | UP   |
| Decrease presetting value | $\downarrow$ | DOWN |

| Operation                                                                                         | Command            | Key        |  |  |
|---------------------------------------------------------------------------------------------------|--------------------|------------|--|--|
| New presetting and kv-value are shown in display and are<br>immediately used for flow calculation |                    |            |  |  |
| How to change presetting during measurement:                                                      |                    |            |  |  |
| Operation                                                                                         | Command            | Key        |  |  |
| Increase presetting value                                                                         | Ť                  | UP         |  |  |
| Decrease presetting value                                                                         | $\downarrow$       | DOWN       |  |  |
| New presetting and ky-value a                                                                     | are shown in displ | av and are |  |  |

immediately used for flow calculation

## 3.2 Flow Measurement after Direct Input of kv-value

The process is similar as described above. However, instead of selecting a valve option "Direct kv input" is selected. How to access direct kv-input option:

| Operation                                                                                                    | Command                      | Key         |
|----------------------------------------------------------------------------------------------------|------------------------------|-------------|
| Stop ongoing measurement                                                                                                  | Stop                         | ON          |
| Change to main menu                                                                                                    | Menu                         | ESC         |
| "Select valve" is first menu po                                                                                           | oint and already             | highlighted |
| Select "Select valve"                                                                                                    | Ok                           | ON          |
| Highlight "Direct kv input"                                                                                               | $\uparrow \downarrow$        | UP/DOWN     |
| Select "Direct kv input"                                                                                                  | Ok                           | ON          |
| The BasicMes-2 automatically returns to main screen<br>where kv-value can be changed. Default value is last value<br>used |                              |             |
| Change kv-value                                                                                                    | $\uparrow \downarrow$        | UP/DOWN     |
| A cursor appears at first position.                                                                                       |                              |             |
| Move to digit which should be changed                                                                                     | $\rightarrow$                | ON          |
| Increase or decrease value                                                                                                | ↑↓                           | UP/DOWN     |
| Continue with next digit, etc.<br>can also be                                                                             | When finished v<br>changed:: | olume unit  |
| Move cursor to right until unit<br>is highlighted                                                                         | $\rightarrow$                | ON          |
| Change unit                                                                                                    | ↑↓                           | UP/DOWN     |
| Confirm kv-value and unit and return to measuring mode                                                                    | Ok                           | ON          |

## 4 FUNCTION OVERVIEW

The function overview is based on the main menu of the BasicMes-2. Functions are explained in the same order as they appear in the main menu.

## 4.1 How to access the Main Menu

When switched on the BasicMes-2 shows the main screen as a default. How to access the main menu and a menu item:

| Operation                | Command | Key |
|--------------------------|---------|-----|
| Stop ongoing measurement | Stop    | ON  |
| Change to main menu      | Menu    | ESC |

| Operation           | Command | Key     |
|---------------------|---------|---------|
| Highlight menu item | ↑↓      | UP/DOWN |
| Select menu item    | Ok      | ON      |

The main menu has the following menu items:

| Table 4 | Menu items of  | main menu |
|---------|----------------|-----------|
|         | menta nenio oi | mann monu |

| Menu item         | Purpose                                                          |
|-------------------|------------------------------------------------------------------|
| Select valve      | Select valve from database                                       |
| Select project    | Select project from database                                     |
| Hydr. balancing   | Tag measuring result for printing and/or saving                  |
| Temp. measurement | Save temperature measurements and tag for printing and/or saving |
| Leakage test      | Set parameters and perform leakage test                          |
| Data logging      | Set parameters and start data log                                |
| DP measurement    | Display of differential pressure only (no flow)                  |
| USB data exchange | Activate data exchange with PC                                   |
| Print             | Print results via pocket printer                                 |
| Save measurements | Save tagged measurements                                         |
| Data management   | Delete projects or risers                                        |
| Setup             | Change setup options                                             |
| Calibration       | Access calibration menu                                          |

## 4.2 Valve Selection ("Select valve")

Used to select a valve from internal database.

| Operation                                                                                                    | Command               | Key             |
|----------------------------------------------------------------------------------------------------|-----------------------|-----------------|
| Highlight manufacturer<br>(e.g. "Honeywell")                                                                                                    | $\uparrow \downarrow$ | UP/DOWN         |
| Select manufacturer                                                                                                    | Ok                    | ON              |
| Highlight and select valve and<br>valve size in the same way                                                                                                    | ↑↓ / Ok               | UP/DOWN<br>/ ON |
| The BasicMes-2 automatically returns to the main screen<br>where the valve presetting can be changed. Default<br>presetting is the lowest presetting stored in the database |                       |                 |

### 4.2.1 Setting presetting after valve selection

| Operation                                                                                             | Command      | Key  |
|----------------------------------------------------------------------------------------------------|--------------|------|
| Restart measurement                                                                                   | Proceed      | ON   |
| Increase presetting value                                                                             | ↑            | UP   |
| Decrease presetting value                                                                             | $\downarrow$ | DOWN |
| New presetting and kv-value are shown in the display and<br>are immediately used for flow calculation |              |      |

# 4.2.2 Changing presetting during flow measurement

| Operation                 | Command  | Key |
|---------------------------|----------|-----|
| Increase presetting value | <b>↑</b> | UP  |

Key

| Operation                                                | Command      | Key  |
|----------------------------------------------------------|--------------|------|
| Decrease presetting value                                | $\downarrow$ | DOWN |
| New presetting and kv-value are shown in the display and |              |      |

## 4.3 Project Function ("Select project")

A project is a collection of pre-defined valves and valve presettings which can be worked off one by one without having to select valve and valve presetting from database first.

A project can be created in two ways:

- with user software and then uploaded onto device
- with device itself by selection menu item "New project"

### 4.3.1 Selecting an existing project

See chapter 5.3.1 on page 9 on details how to create a project on a PC and upload it onto device.

| Operation                                                                                                    | Command                                              | Кеу                          |
|----------------------------------------------------------------------------------------------------|------------------------------------------------------|------------------------------|
| Highlight project                                                                                                    | ↑↓                                                   | UP/DOWN                      |
| Select project                                                                                                    | Ok                                                   | ON                           |
| Highlight and select riser                                                                                              | ∱↓ / Ok                                              | UP/DOWN<br>/ ON              |
| The BasicMes-2 automatical<br>where valve presetting can be o<br>is presetting stor                                     | ly returns to ma<br>changed. Defau<br>red in project | ain screen<br>ılt presetting |
| When desired flo                                                                                                    | w is reached:                                        |                              |
| Stop measurement                                                                                                    | Stop                                                 | ON                           |
| Open menu                                                                                                    | Menu                                                 | ESC                          |
| To save measured                                                                                                    | value in project                                     | :                            |
| Save measurement                                                                                                    | Save                                                 | ON                           |
| Select project and riser                                                                                                | ↑↓ / Ok                                              | UP/DOWN<br>/ ON              |
| A – If no measurement has been stored for this riser<br>before, confirmation appears that measurement has been<br>saved |                                                      |                              |
| Confirm message                                                                                                    | Yes                                                  | ON                           |
| The BasicMes-2 returns to main menu                                                                                     |                                                      |                              |
| B1 – If measurement has alrea<br>but should be overwrit                                                                 | dy been stored<br>ten with new da                    | for this riser<br>ata:       |
| Confirm to overwrite existing data                                                                                      | Yes                                                  | ON                           |
| Confirmation that measurement has been saved                                                                            |                                                      |                              |
| Confirm message                                                                                                    | Ok                                                   | ON                           |
| The BasicMes-2 returns to main menu                                                                                     |                                                      |                              |
| B2 – If measurement has already been stored for this riser<br>which should not be overwritten:                          |                                                      |                              |
| Decline to overwrite existing                                                                                           | No                                                   | FSC                          |

| Operation | Command |
|-----------|---------|
|           |         |

The BasicMes-2 returns to riser selection where either

another riser can be selected to store measurement, or
a new riser can be defined to store measurement, or
function can be left without storing measurement

The measurement stays in the buffer memory of the BasicMes-2 until another riser is selected from the projects database or another valve is selected from the valve database or the device is switched off

### 4.3.2 Defining a new project

| Operation                                                                 | Command               | Кеу     |  |
|---------------------------------------------------------------------------|-----------------------|---------|--|
| Highlight "New project"                                                   | $\uparrow \downarrow$ | UP/DOWN |  |
| Select "New project"                                                      | Ok                    | ON      |  |
| Project name and number and name of first riser can be changed if desired |                       |         |  |
| Select "Create project"                                                   | $\uparrow \downarrow$ | UP/DOWN |  |
| Confirm                                                                   | Ok                    | ON      |  |
| The new project is added to the projects list                             |                       |         |  |

### 4.3.3 Defining a new riser

A new riser can be defined within any project regardless if it was created on a PC or on device itself

| Operation                                                                                                    | Command               | Key     |
|----------------------------------------------------------------------------------------------------|-----------------------|---------|
| If a valve and valve presetting should be assigned to new<br>riser first select valve from database and set to desired<br>presetting. If no valve is selected the BasicMes-2 will<br>automatically assign valve and valve presetting from last<br>measurement. |                       |         |
| Select project to which new riser should be added. List of existing risers is shown. Item "New riser" is the first item in the list.                                                                                                    |                       |         |
| Highlight and                                                                                                    | ↑↓ /                  | UP/DOWN |
| select "New riser"                                                                                                    | Ok                    | ON      |
| Riser name can be changed if desired                                                                                                    |                       |         |
| Select "Create riser"                                                                                                    | $\uparrow \downarrow$ | UP/DOWN |
| Confirm                                                                                                    | Ok                    | ON      |
| The new riser is added to the projects list                                                                                                    |                       |         |

# 4.4 Flow Measurement ("Hydr. balancing")

Used to mark measuring data for printing or saving.

| Operation                                  | Command | Key |
|--------------------------------------------|---------|-----|
| Return to main screen without tagging data | Esc     | ESC |
| Tag data and return to main screen         | Ok      | ON  |

Only tagged data is printed when print function is used or saved when save function is used.

data

## 4.5 Temperature Measurement

Used to store temperature measurements into data fields. At least one temperature sensor is required which can be connected to either port  $T_1$  or  $T_2$ . Available data fields are:

- "T<sub>Supply</sub> b. B." supply temperature before balancing
- "T<sub>Return</sub> b. B." return temperature before balancing
- "T<sub>Supply</sub> a. B." supply temperature after balancing
- "T<sub>Return</sub> a. B." return temperature after balancing

Actual measuring value of temperature sensor can be stored in any data field. Data already present is overwritten. The screen shows the following information:

- Top row (first line): actual value of T<sub>1</sub> and T<sub>2</sub>
- Rows below (second to fifth line): four data fields mentioned above

How to store actual temperature in a data field:

| Operation                              | Command        | Key     |
|----------------------------------------|----------------|---------|
| Highlight data field                   | ↑↓             | UP/DOWN |
| Assign temperature $T_1$ to data field | T <sub>1</sub> | ESC     |
| Assign temperature $T_2$ to data field | T <sub>2</sub> | ON      |

Highlight "Accept" to return to main menu:

| Operation                                | Command | Key |
|------------------------------------------|---------|-----|
| Return to main menu without tagging data | Return  | ESC |
| Return to main menu with data tagged     | Ok      | ON  |

Data is saved in any case, no matter which option is selected. Tagged data is flagged by a check mark next to menu item in main menu.

Tagged data can be printed using print function or saved using Save function (see below). Any unsaved data is lost when the BasicMes-2 is switched off.

## 4.6 Leakage Test

Used to set parameters and start a leakage test. The screen shows the following four options:

- "Start test" start test or return to main menu,
- "Test press." test pressure which should be held,
- "Stab. time" duration of stabilisation time, and
- "Test time" duration of actual leakage test time, with following options:

| Operation                                     | Command               | Key     |
|-----------------------------------------------|-----------------------|---------|
| Return to main menu without starting the test | Esc                   | ESC     |
| Select data field                             | $\uparrow \downarrow$ | UP/DOWN |
| Change data                                   | $\rightarrow$         | ON      |

The test consists of three parts:

- Switch on and/or set pump speed
- Stabilisation period indicated by a countdown clock
- · Leakage test during which a graph is drawn

| Command | Кеу                                            |
|---------|------------------------------------------------|
| Proceed | ON                                             |
| Proceed | ON                                             |
| Finish  | ON                                             |
| Esc     | ESC                                            |
|         | Command<br>Proceed<br>Proceed<br>Finish<br>Esc |

## 4.7 Data Logging

Used for programming and start of longterm data logs with the following options:

- "Start recording" starts data logging
- "Interval" defines at which interval a measurement is done. Minimum is 1s, maximum is 23h 59m 59s
- "Measurings" defines how many measurements should be done altogether. Minimum is 1, maximum is 9,999
- "Display" defines if display should be switched on or off during logging
- "Stop date" and "Stop time" informs when data logging is finished

To change a value:

| Operation                                         | Command               | Key     |
|---------------------------------------------------|-----------------------|---------|
| Highlight option to be changed                    | $\uparrow \downarrow$ | UP/DOWN |
| Enter data field                                  | $\rightarrow$         | ON      |
| Cursor appears at first digit                     |                       |         |
| Change value                                      | ↑↓                    | UP/DOWN |
| Move cursor to next digit to be changed           | $\rightarrow$         | ON      |
| Change value                                      | ↑↓                    | UP/DOWN |
| etc., when done:                                  |                       |         |
| Move cursor until it disappears to save the value | $\rightarrow$         | ON      |

## 4.8 DP Measurement

Used to display differential pressure not linked to a kv-value. If only one hose is connected static pressure is shown. Data shown on screen:

- Large centered figure: actual differential pressure
- T<sub>1</sub> temperature measured over temperature sensor connected to port T<sub>1</sub> (optional)
- T<sub>2</sub> temperature measured over temperature sensor connected to port T<sub>2</sub> (optional)
- T<sub>1-2</sub> temperature difference between T<sub>1</sub> and T<sub>2</sub>
- T<sub>Int</sub> internal device temperature

The following commands are available:

| Operation           | Command   | Кеу     |
|---------------------|-----------|---------|
| Return to main menu | Return    | ESC     |
| Zoom                | Zoom      | UP/DOWN |
| Zero calibration    | $P_D = 0$ | ON      |

Digits are enlarged when "Zoom" is pressed. To return to normal size press "Zoom" for longer than one second.

## 4.9 USB Data Exchange

Used to activate device for data exchange with PC over USB cable supplied. BasicMes-2 software has to be installed to up- and download data to and from device.

| Operation                                              | Command | Key |
|--------------------------------------------------------|---------|-----|
| Return to main screen without activating data exchange | Esc     | ESC |
| Activate data exchange                                 | Ok      | ON  |

## 4.10 Print

Used to print measuring results over optional pocket printer (OS-No. VMA241A001).

| Operation                                              | Command               | Кеу     |
|--------------------------------------------------------|-----------------------|---------|
| Return to main menu without printing or after printing | Esc                   | ESC     |
| View printout on the screen                            | $\uparrow \downarrow$ | UP/DOWN |
| Send data to printer                                   | Print                 | ON      |

Data is sent via infrared port to printer. Ensure that printer is switched on and infrared receiver on printer is in direct line of sight with the BasicMes-2.

NOTE: Only tagged data is printed

## 4.11 Save Measurements

Used to save measurements under a project. A project file can be created with the BasicMes-2 in the field or with the PC software supplied with the BasicMes-2 and then uploaded onto the device.

How to assign a measurement to a project:

| Operation                                                                             | Command               | Кеу     |  |
|---------------------------------------------------------------------------------------|-----------------------|---------|--|
| Highlight project                                                                     | ↑↓                    | UP/DOWN |  |
| Select project                                                                        | Ok                    | ON      |  |
| Highlight riser                                                                       | $\uparrow \downarrow$ | UP/DOWN |  |
| Assign measurement to riser                                                           | Ok                    | ON      |  |
| Information scree                                                                     | en appears            |         |  |
| Confirm notification                                                                  | Ok                    | ON      |  |
| If a measurement has already been assigned to the riser a confirmation screen appears |                       |         |  |
| Do not overwrite old data                                                             | No                    | ESC     |  |
| Device returns to riser selection screen                                              |                       |         |  |
| Overwrite old data                                                                    | Yes                   | ON      |  |
| Information screen appears                                                            |                       |         |  |
| Confirm notification                                                                  | Ok                    | ON      |  |
| Device returns to main menu                                                           |                       |         |  |

## 4.12 Data management

Used for following functions:

| Menu item           | Purpose                                                                |
|---------------------|------------------------------------------------------------------------|
| Print protocol      | Print measurements saved within a project over optional pocket printer |
| Delete riser        | Delete single riser of a project                                       |
| Delete project      | Delete complete project                                                |
| Delete all projects | Delete all projects stored in device                                   |

## 4.13 Setup

See chapter 2.7 on page 3.

## 4.14 Calibration

Only used during factory calibration. Password protected and without functions required for operation in the field. The BasicMes-2 should be calibrated once per year. For factory calibration, inspection and repair please send device to following address:

### Wöhler Messgeräte Kehrgeräte GmbH

Schützenstraße 41 33181 Bad Wünnenberg Germany

| Phone                  | +49 (2953) 73-100 |  |
|------------------------|-------------------|--|
| Fax                    | +49 (2953) 73-250 |  |
| E-mail                 | mgkg@woehler.de   |  |
| http://mgkg.woehler.de |                   |  |

Please include the following information:

- Your own contact details and return address
- Serial number of device
- What needs to be done: inspection, factory calibration or repair
- In case of repair: please describe problem

## 5 PC SOFTWARE

## 5.1 Overview

The PC software supplied with the BasicMes-2 has the following functions:

- Manage general projects data, e.g. address
- Define consumers ("risers") within a project
- Assign valves from the valve database to risers and predefine presetting value
- Upload data onto the BasicMes-2 before measurement
- Download data from the BasicMes-2 after measurement
- Print balancing report
- · Display and export results of leakage test and data logger
- Show real time measurements of connected device

- Manage valve database
- Update function for firmware of the BasicMes-2

## 5.2 System Requirements

- Microsoft Windows 2000, Windows XP, Windows Vista or Windows 7
- Microsoft.net Framework 2.0
- Internet connection required for update function

## 5.3 Functions

The user interface has two main areas: tree structure and main area

The tree structure is on the far left and used to organise data. Two organisation levels are available: projects and risers. Risers hold data for a riser or consumer, e.g. design flow, installed valve and measuring results. One or more risers are bundled under a project.

Projects hold data for the complete project, e.g. address. A project is added or deleted by clicking with the right mouse button onto "Projects" in the tree structure.

A riser is added or deleted by clicking onto project name with the right mouse button.

The main area has five tabs for various data:

- "Project" for general project data
- "Riser" for input of data concerning a single riser or consumer
- "Measuring results" for display, print and saving of measured data of a riser
- "Leakage test" for display and saving of data gathered during a leakage test
- "Logger" for display and saving of data collected during a data log

## 5.3.1 Project

Used for input of general data concerning whole project:

- Address data (two different addresses)
- Remarks field for free text
- Allows tagging if a project has been balanced successfully or not
- Allows printout of all measuring results as balancing report
- Fields for design supply and return temperature

## 5.3.2 Riser

Used for input of data concerning a riser, distribution pipe or heat consumer:

- Short description or name of riser (free text field)
- Design flow in I/h or m<sup>3</sup>/h
- Selection of valve for this riser (see below)
- Remarks (free text field)

### 5.3.2.1. Selection of valve from valve database

How to select a valve from the valve database

| Operation                             | Command      |
|---------------------------------------|--------------|
| Open valve database                   | Select valve |
| Chose valve by opening tree structure |              |
| Click onto valve size to select       |              |
| Confirm selection                     | OK           |

### 5.3.2.2. Assign valve not in valve database

If a valve is not in the database it has to be input into the database first before it can be assigned to a riser. How to add a valve to the valve database

| Operation                                                                                | Command                                              |
|------------------------------------------------------------------------------------------|------------------------------------------------------|
| Open valve database                                                                      | Select valve                                         |
| Chose option "New valve"                                                                 | Right click<br>onto "Valves"<br>in tree<br>structure |
| Input valve data (Manufacturer, Valve<br>type, Diameter, Part number and<br>presettings) |                                                      |
| Confirm input                                                                            | OK                                                   |

Then select valve as described above.

## 5.3.3 Data up- and download

- Connect the BasicMes-2 to computer with USB cable
- Activate USB data exchange (see chapter "USB Data Exchange" above)
- Click onto "Send" to upload and "Receive" to download data

Data is uploaded to the BasicMes-2 or downloaded.

NOTE: Existing data is overwritten!

## 5.3.4 Print reports

The BasicMes-2 offers the following reports:

| Report                                                                           | Command                                           |
|----------------------------------------------------------------------------------|---------------------------------------------------|
| Balancing report – all risers                                                    | "Print protocol" on screen                        |
| and measuring results                                                            | "Project"                                         |
| Measuring protocol –<br>measuring results of riser<br>selected in tree structure | "Print protocol" on screen<br>"Measuring results" |
| Leakage test protocol –                                                          | "Print protocol" on screen                        |
| results of leakage test                                                          | "Leakage test"                                    |
| Log protocol – results of                                                        | "Print protocol" on screen                        |
| data log                                                                         | "Logger"                                          |

### 5.3.5 Display realtime measurement

Used to display measurements on a computer screen in real time

- Connect the BasicMes-2 to computer with USB cable
- Activate USB data exchange (see chapter "USB Data Exchange" above)
- Select menu "Device" and menu item "Online measurement"

A new window opens with the following functions:

| Operation                                      | Command               |
|------------------------------------------------|-----------------------|
| Start online measurement                       | Start                 |
| Stop online measurement                        | Stop                  |
| Print protocol of measuring results            | Print protocol        |
| Save measuring results to an Excel spreadsheet | Save as Excel<br>file |

For online measurement the following options are available:

- · Display of time axis in real time or time difference
- Selection of values to be shown on left or right border of graph

## 5.3.6 Display results of leakage test or data logger

Results of a leakage test or a data log are shown on the respective pages. From there they can be printed or saved to an Excel spreadsheet.

## 5.3.7 Valve Database

Used to add, modify or delete valves from the valve database. The valve database can be uploaded to theBasicMes-2.

• To access valve database select menu "Device" and menu item "Valve database"

### 5.3.7.1. Add valve to valve database

- To add a valve to the database right click onto "Valves" in the tree structure, then click onto "New valve"
- Fill fields "Manufacturer, Valve type, Diameter, Part number and Pre-settings with data
- Click "OK" to add the data to the database or "Cancel" to abort the operation

### 5.3.7.2. Modify valve in valve database

- To modify a valve in the database right click onto the DN size of the valve, then click onto "Change valve data"
- Change fields as required
- Click "OK" to change data or "Cancel" to abort the operation

### 5.3.7.3. Delete elements from valve database

The following options are available:

- Deletion of one certain size
- Deletion of all sizes of a certain valve type

- Deletion of all valves of a certain manufacturer
- Deletion of all valves
- To delete a valve size, valve type, manufacturer or all valves from the database right click onto the respective point in the tree structure, then click onto the delete option
- NOTE: Deleted elements are immediately erased and cannot be restored unless saved beforehand

### 5.3.8 Update firmware of BasicMes-2

Used to update the firmware of the BasicMes-2, e.g. to include a new language. Update files are available from Honeywell.

- NOTE: Do not interrupt power supply or USB connection between PC and the BasicMes-2 during firmware update. Pay attention that batteries are charged sufficiently. The update will erase all settings and customer data stored in the BasicMes-2. Calibration data will be kept.
- Switch on the BasicMes-2 and connect to PC
- Change to menu item "Calibration" in main menu of the BasicMes-2
- Set access code to "3318"
- On PC select menu "Device" and menu item "Firmware update"
- · Start process on PC by click onto "Update"
- Choose firmware file
- Confirm update on the BasicMes-2
- Update starts automatically and takes about 3 minutes. The display of the BasicMes-2 remains blank during this time
- The BasicMes-2 restarts after successful update. USB connection can now be removed

## 6 DECLARATION OF CONFORMITY

## The product: Honeywell VM242A BasicMes-2 handheld flow measuring computer

conforms with the essential protection requirements which are set out in the directives of the European Council for to adapt the legal provisions of the Member States in respect of electromagnetic compatibility (2004/108/EG).

The following standards were availabled of for to evaluate the product in respect of electromagnetic compatibility:

This declaration is based on the measurements of a third party.

## 7 ILLUSTRATIONS / ABBILDUNGEN / FIGURES / FIGURA

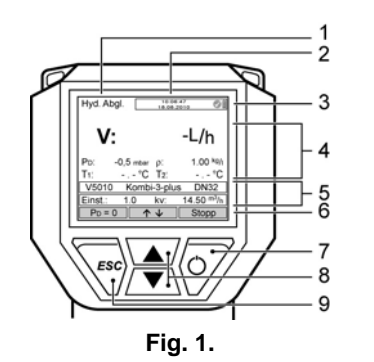

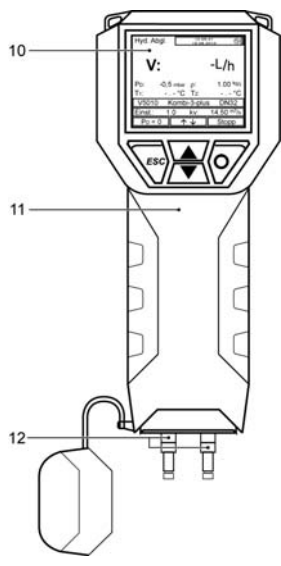

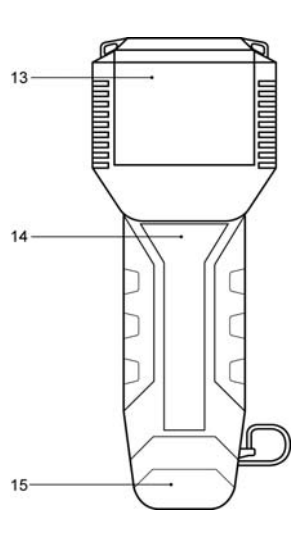

Fig. 2.

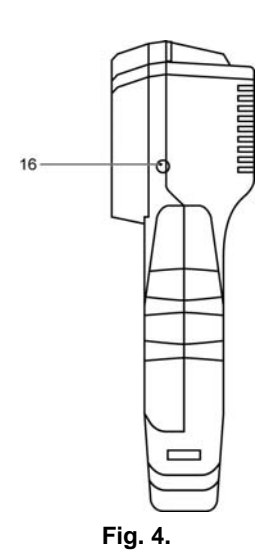

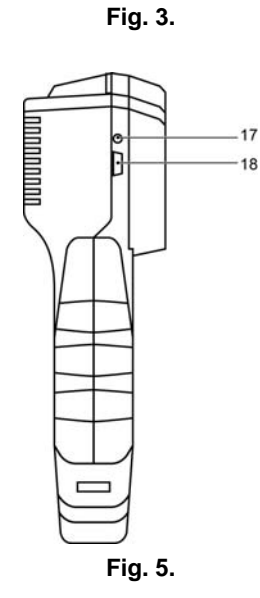

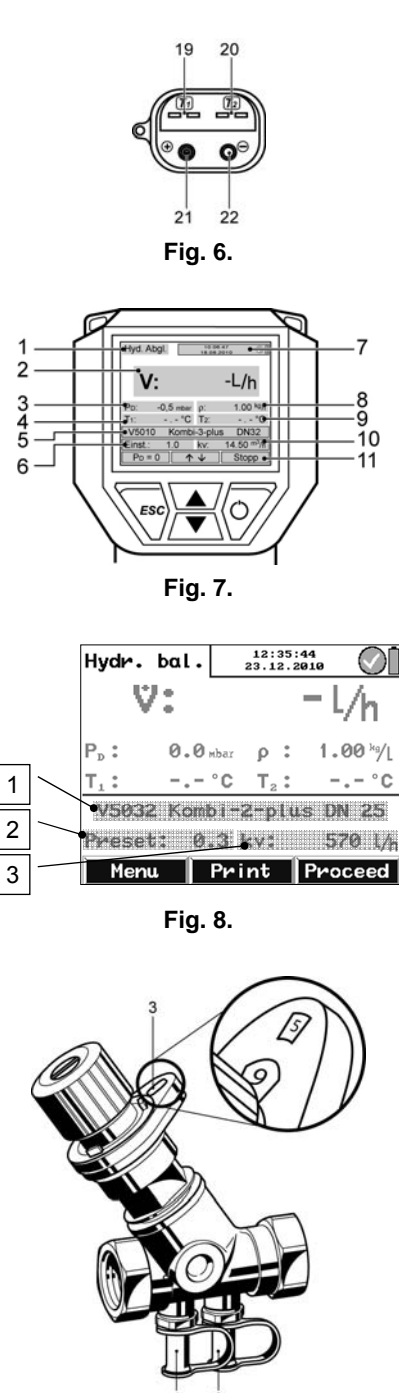

Fig. 9.

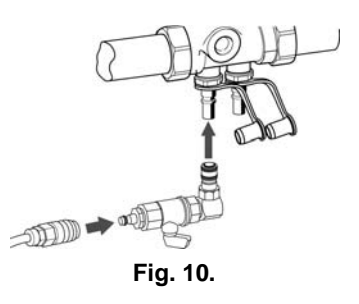

## 8 MENU STRUCTURE

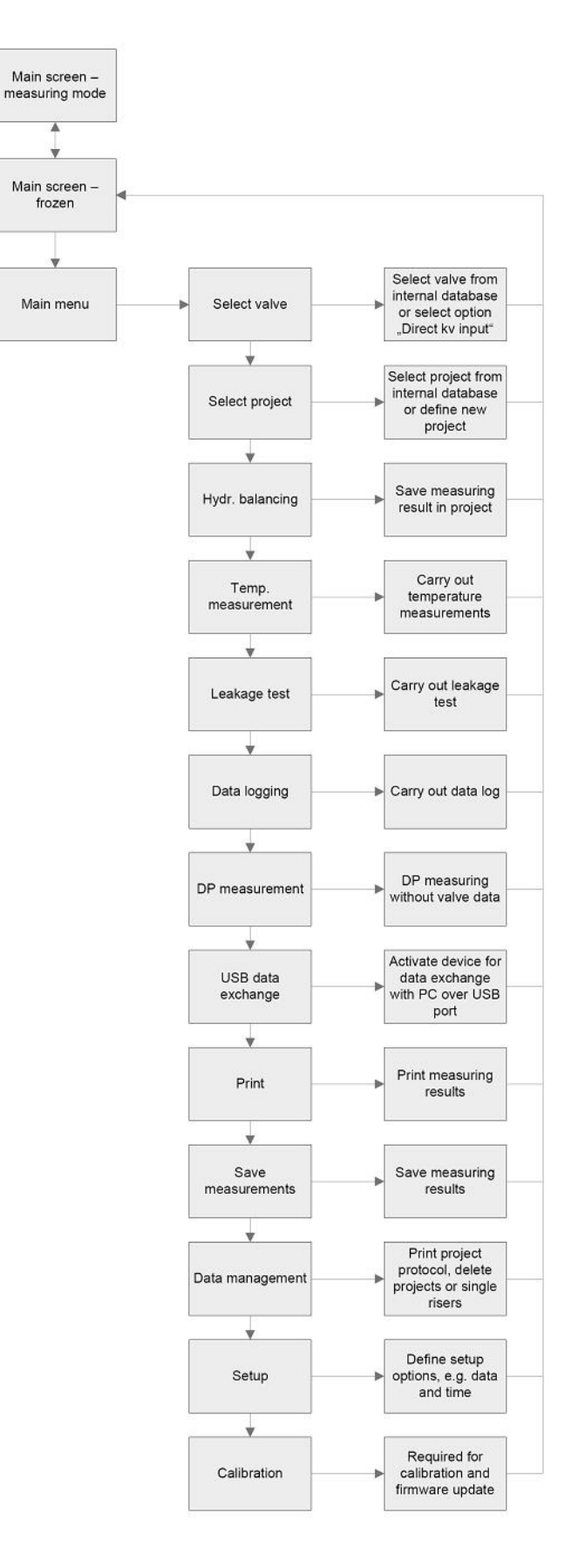

## 9 HONEYWELL IN EMEA AND ASIA PACIFIC

#### Austria

Honeywell Austria Ges.m.b.H. Handelskai 388 1023 Wien Phone: (+43) 1 72 78 00 Fax: (+43) 1 72 78 03 08

### Belgium

Honeywell SA-NV Hermes Plaza Hermeslaan 1H 1831 Diegem Phone: (+32) 27 28 23 86 Fax: (+32) 27 28 26 97

### Bulgaria

Honeywell EOOD Tzarigradsko Chaussee km. 7 "Hi Tech Park- IZOT" 3rd floor 1784 Sofia, Bulgaria Phone: (+359) 2 40 20 910 Fax: (+359) 2 40 20 990

### Czech Republic

Honeywell, spol. s r.o. V Parku 2326/18 148 00 Praha 4 Phone: (+420) 2 42 44 21 11 Fax: (+420) 2 42 44 21 21

### Denmark

Honeywell A/S Automatikvej 1 2860 Soeborg Phone: (+45) 39 55 55 55 Fax: (+45) 39 55 55 52

### Finland

Honeywell OY Ruukintie 8 02320 Espoo 32 Phone: (+358) 93 48 01 01 Fax: (+358) 9 34 80 12 34

### France

Honeywell ACS-Environmental ZI de Borly 72, chemin de la Noue 74380 Cranves Sales Phone: (+33) 04 50 31 67 30 Fax: (+33) 04 50 31 67 42

### Germany

Honeywell GmbH Hardhofweg 74821 Mosbach Phone: (+49) 6 26 18 10 Fax: (+49) 6 26 18 13 09

### Greece

Honeywell EPE 313 Irakliou Ave./1-3 Viotias Str. Neon Iraklion-Athens Phone: (+30) 12 84 80 49 Fax: (+30) 12 84 80 55

### Hungary

Honeywell Kft. Petneházy u. 2-4 1139 Budapest Phone: (+36) 14 51 43 00 Fax: (+36) 14 51 43 43

### Italy

Honeywell Srl Via Philips, 12 20052 Monza Tel. (+39) 039 2165 1 Fax. (+39) 039 2165 888

### Netherlands

Honeywell B.V. Laarderhoogtweg 18 1101 EA Amsterdam Z.O. Phone: (+31) 2 05 65 69 11 Fax: (+31) 2 05 65 66 00

### Norway

Honeywell A/S Askerveien 61 1371 Asker Phone: (+47) 66 76 20 00 Fax: (+47) 66 76 20 90

### Poland

Honeywell sp. z.o.o. ul. Domaniewska 41 (Budynek Mars) 02-672 Warsaw Phone: (+48) 2 26 06 09 00 Fax: (+48) 2 26 06 09 01

### Portugal

Honeywell Portugal Lda Edificio Suécia II Av do Forte Nr. 3 - Piso 3 2795 Carnaxide Phone: (+351) 2 14 24 50 00 Fax: (+351) 2 14 24 50 99

### Romania

Honeywell Romania S.R.L. Blvd. Dacia No. 85, Ap. 9, sector 2 70256 Bucharest Phone: (+40) 12 11 00 76 Fax: (+40) 12 10 33 75

### Russia

Honeywell Inc. 4th floor, Administrative Bldg. of AO "Luzhniki" Management Luzhniki 24 119048 Moscow Phone: (+7) 09 57 96 98 00/01 Fax: (+7) 09 57 96 98 93/92

### Slovak Republic

Honeywell, spol. sr.o. Mlynske Nivy 73 PO Box 75 82007 Bratislava 27 Phone: (+421) 2 58 2474 00/425 Fax: (+421) 2 58 24 74 15

### Spain

Honeywell S.A. Josefa Valcárcel, 24 28027 Madrid Phone: (+34) 9 13 13 61 00 Fax: (+34) 9 13 13 61 27

### Sweden

Honeywell AB Storsätragränd 5 12786 Skärholmen/Stockholm Phone: (+46) 87 75 55 00 Fax: (+46) 87 75 56 00

### Switzerland

Honeywell AG Honeywell-Platz 1 8157 Dielsdorf Phone: (+41) 18 55 24 24 Fax: (+41) 18 55 21 45

### Turkey

Honeywell Otomasyon Ve Kontrol Sistemleri San. Ve tic. A.S. Cayiryolu Sok. (Halyolu) Ucgen Plaza No: 7 Kat 5-6-7 Icerenkoy 81120/Istanbul Phone: (+90) 65 75 66 10 Fax: (+90) 65 75 66 37

### Ukraine

Honeywell Zhelyabova 8/4 03680 Kiev Phone: (+38) 4 42 41 91 95 Fax: (+38) 2 41 91 96

### United Kingdom

Honeywell Control Systems Ltd. Honeywell House Arlington Business Park Bracknell, Berkshire RG12 1EB Phone: (+44) 13 44 65 62 61 Fax: (+44) 13 44 65 64 54

### Middle East Headquarters

Honeywell Middle East Ltd PO Box 6034 14th Floor, Golden Towers Corniche Road Sharjah United Arab Emirates Phone: (+971) 65 72 61 43 Fax: (+971) 65 72 61 65

### Distributors &

Africa Headquarters Honeywell S.p.A. International Operations Via Gobetti, 2b 20063 Cernusco Sul Naviglio Phone: (+39) 2 92 14 61 Fax: (+39) 2 92 14 68 88

### South Africa

Honeywell Southern Area (Pty) Ltd. PO Box 66 74 Midrand 1685 Phone: (+27) 1 18 05 12 01 Fax: (+27) 1 18 05 15 54

### Asia Pacific Headquarters

Honeywell China Co., Ltd. 35F., Tower A, City Center, 100 Zun Yi Road, Shanghai 200051, China Phone: (+86) 21 52 57 45 68 Fax: (+86) 21 62 37 28 25

### European Headquarters

Honeywell Technologies Sàrl, Route du Bois 37 CH-1024 Ecublens Switzerland Phone: (+41) 2 16 95 30 00 Fax: (+41) 2 16 95 31 94

## 10 DATA SHEET

# Honeywell

# VM242A BasicMes-2 HANDHELD FLOW MEASUREMENT COMPUTER

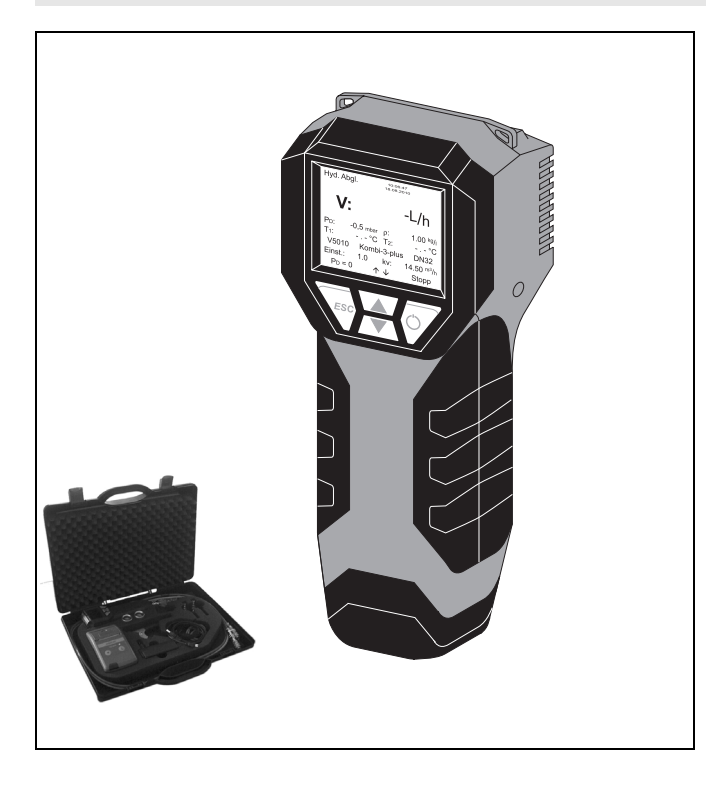

## Design

The VM242A BasicMes-2 consists of:

- Handheld flow measuring computer with colour display, rechargeable batteries and lanyard
- Bypass assembly for zero calibration and venting of the hoses
- · Red and blue pressure hose
- Adapters and accessories
- · Carry case
- NOTE: For a detailed parts list see 'Scope of Delivery' further below

## Application

The BasicMes-2 is a handheld measuring computer for flow measurements in hydronic heating and cooling systems.

The BasicMes-2 measures the differential pressure over an orifice, for example a valve seat. Together with the  $k_v$ -value of the orifice the flow is calculated using the  $k_v$  formula. The  $k_v$ -value of all Honeywell balancing valves as well as some common valves of other manufacturers are stored in an internal database. Manual input of the  $k_v$ -value is also possible. Apart from differential pressure and flow measurement the

BasicMes-2 has the following functions:Two temperature sensor inputs for simultaneous (using two

- sensors) or successive (using one sensor) temperature measurements
- Data logging function with programmable interval and duration
- · Leakage test with programmable test pressure and duration
- · Memory to save measured values
- PC connectivity to download measured data from the device onto a PC including PC user software
- Print function in combination with optional pocket printer (accessory)

## Features

- · Easy to use device with compact dimensions
- Large backlit colour display
- Integrated valve database
- · Bypass for venting of hoses and zero calibration
- PC connectivity with software included
- Robust case for device, accessories and optional pocket printer
- Magnet on back to attach to metal surfaces

## **Technical specifications**

### **Basic device specification**

| Medium                  | Water or glycol-water mixture,<br>glycol content max. 50%. Quality<br>to VDI 2035                |
|-------------------------|--------------------------------------------------------------------------------------------------|
| Medium temperature      | -20120°C (-4248°F)                                                                               |
| Ambient temperature     | 540°C (41104°F)                                                                                  |
| Storage temperature     | -2060°C (-4140°F); see note below                                                                |
| Static (burst) pressure | max. 32bar (464psi)                                                                              |
| Differential pressure   | max. ± 17bar (247psi)                                                                            |
| Differential pressure   | up to 1bar: 0.1mbar                                                                              |
| resolution              | above 1bar: 1mbar                                                                                |
| Accuracy                | <3% of measured value                                                                            |
|                         | in range of ±10mbar better than<br>±0.3mbar at stable conditions in<br>ambient temperature range |
| Scan rate               | Normal: 1Hz, average value of four scans (time slot four seconds)                                |
|                         | Fast: 4Hz, no averaging                                                                          |
| Interface               | USB, HP-IR for communication with pocket printer                                                 |
| Weight                  | 2.5kg including accessories and carry case                                                       |
| Dimensions              | 470 x 370 x 110mm<br>(length x width x height)                                                   |

NOTE: Storage temperature below 2°C (36°F) only when device and pressure hose assembly are drained

## **Units and Display**

| Pressure units              | mbar, bar, hPa, kPa, mH <sub>2</sub> O, inH <sub>2</sub> O, psi |
|-----------------------------|-----------------------------------------------------------------|
| Temperature units           | °C, °F                                                          |
| Flow display                | up to 5mbar: no display                                         |
|                             | 01,000l/h: resolution 1l/h                                      |
|                             | 1…100m <sup>3</sup> /h: resolution 0.01m <sup>3</sup> /h        |
|                             | 100…1,000m <sup>3</sup> /h: resolution 0.1m <sup>3</sup> /h     |
|                             | 1,000…10,000m <sup>3</sup> /h: resolution 1m <sup>3</sup> /h    |
| k <sub>v</sub> -value input | $k_v < 1$ in increments of 0.001                                |
|                             | kv 199.99 in increments of 0.01                                 |
|                             | $k_v$ 100999.9 in increments of 0.1                             |
|                             | $k_{\nu}$ 1,00010,000 in increments of 1                        |
| Density correction factor   | 0.105.00kg/l in increments of 0.01kg/l                          |

## **Internal Temperature Measurement**

| Measuring range | -2060°C (-4140°F) |
|-----------------|-------------------|
| Accuracy        | < ±1K             |
| Resolution      | 0.1°C             |

### **External Temperature Measurement**

| Measuring range   | -20300°C (-4572°F)                                                                     |
|-------------------|----------------------------------------------------------------------------------------|
| Accuracy          | ±2K from 0°C to 133°C                                                                  |
|                   | otherwise 1.5% of actual value, according to EN50379-2                                 |
| Resolution        | 0.1°C                                                                                  |
| Power             |                                                                                        |
| Power supply      | Four rechargeable batteries type AA,<br>mains charging adapter supplied with<br>device |
| Power consumption | Typically 70mA with display brightness of 60% (default)                                |
|                   | max. 120mA with 100% brightness                                                        |
|                   | 50µA for real time clock during power down and log mode                                |
| _                 |                                                                                        |

### Languages

| Standard languages                       | English, Dutch, French, German,<br>Italian and Spanish |
|------------------------------------------|--------------------------------------------------------|
| For other countries a fl the DocuServer. | ash upgrade can be downloaded from                     |
| Eastern Europe                           | English, Czech, Hungarian, Polish and Slovakian        |
| Northern/Southern<br>Europe              | English, Danish, Swedish and Turkish                   |
|                                          |                                                        |

## Scope of Delivery

- VM242A BasicMes-2 handheld measuring computer with four rechargeable batteries and lanyard
- Set of hoses with bypass assembly and Honeywell SafeCon<sup>TM</sup> quick connections
- Battery charger
- USB cable
- Two adapters Honeywell SafeCon<sup>TM</sup> onto Rectus 21 (for connection of BasicMes-2 to Honeywell valves with old style PT valves)
- Two adapters Rectus 21 onto 3/4" internal thread
- Carry case with foam insert
- User software on CD-ROM
- · Instruction manual with pocket guide

## **Ordering Information**

### OS-No. Description

VM242A0101 Honeywell VM242A BasicMes-2 handheld flow measuring computer

## Accessories

### Pocket printer for VM242 Series

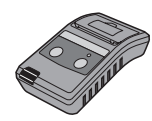

Pocket printer VMA242A001 Spare paper rolls (pack of VMA242A002 ten)

### Needle adapter with Rectus 21 socket

| Π       |  |
|---------|--|
|         |  |
| a belle |  |

for all VM242, also suitable VMA242A003 for VM241 and any other device with Rectus 21 plug

### Temperature sensor with clamp

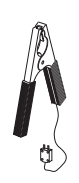

## **Spare Parts**

### Handheld measuring computer

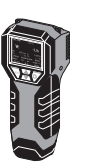

#### Device only, VMS242A001 without accessories, carry case or batteries USB interface cable VMS242A005 Battery charger VMS242A006

### **Pressure hose**

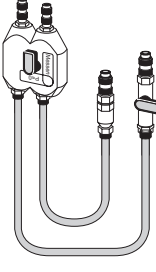

Pressure hose assembly for VMS242A002 all VM242 including bypass assembly, red and blue pressure hose, fittings and ballvalve Spare filters (set of two) VMS242A003 SafeCon<sup>TM</sup> plug (for blue VMS242A008 hose) SafeCon<sup>™</sup> plug with ball-VMS242A009 valve (for red hose) Rectus 21 socket onto 3/4" VMS242A004 internal thread, with sealing SafeCon<sup>TM</sup> socket onto VA2500B001 bb Rectus 21 plug

### Carry case

Adapters

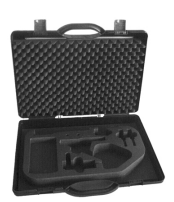

Carry case with foam insert for VM242A

VMS242A007

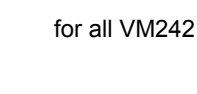

VMA242A004

### **Environmental and Combustion Controls**

Honeywell GmbH Hardhofweg 74821 Mosbach, Germany Phone: +49 (6261) 810 Fax: +49 (6261) 81393 www.honeywell.com

EN0H-2323GE25 R0111 January 2011 © 2011 Honeywell International Inc. Subject to change without notice Manufactured for and on behalf of the Environmental and Combustion Controls Division of Honeywell Technologies Sàrl, Z.A. La Pièce 16, 1180 Rolle, Switzerland or its Authorized Representative.

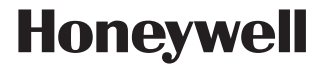